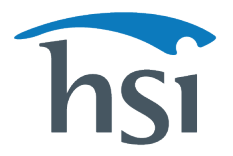

## Instructions for accessing the HSI Instructor Trainer Course (ITC)

## Instructors:

- Log in to your Instructor portal •
- Go to Instructor > Instructor Development •
- Under Enrichment Courses, click on the HSI Instructor Trainer Course (ITC) ٠
- Complete the ITC which includes the new, blended HSI Instructor Development Course (IDC) •
- Pass the ITC exam with score of at least 70% •
- Ask your TC Director to complete and pay the ITC fee (this price includes shipping cost of the new ITG)

Watch the Instructor video here.

## **Training Center Directors:**

- Log in to your TCD portal ٠
- Go to Instructors > Manage Instructors ٠
- Select your name from the list ٠
- On the far right, click the Menu (three dots) and select Online Training ٠
- Under Enrichment Courses, find the HSI Instructor Trainer Course (ITC) 2020 and click the Add Course button
- Under Course Name, click Launch Course
- After completion, go to your Dashboard and click IT Action Center to complete and pay the ITC fee (this price includes shipping cost of the new ITG)

Watch the TCD video here.